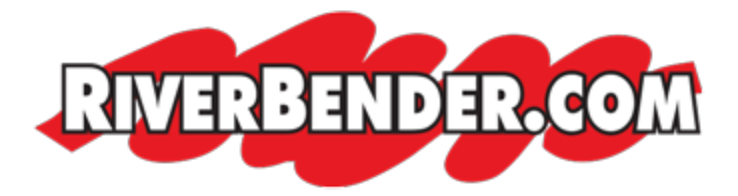

## Form builder in CMS

by Mike Hall, Software Engineer January 25 2016 10:22 AM

Here is a quick tutorial on how to use the section.

- 1. Log into the CMS.
- 2. Click on 'Forms'. This page is set up similar to pages, the first screen is the creation screen, and the built forms are below.

|                                                                            |                                               | Lagged in as: wilke Editing Testing Site \$20.00 File Browser Bellinza Utilites Users Held food |
|----------------------------------------------------------------------------|-----------------------------------------------|-------------------------------------------------------------------------------------------------|
| Home Menu Header Pages Forms Side                                          | Fooler Events Email Marketing Gallery Blog Pt | lugins RSS Plugin                                                                               |
| FORMS Create New Form Form Name: Email To: Email CC: Email BCC: Email BCC: | Create new form                               |                                                                                                 |
|                                                                            | Drag a field from the right to this area      | Form Elements  Autocomplete  Date Field  Checkbox  Ti Checkbox Group                            |
|                                                                            |                                               | III Radio Group<br>III Rich Text Editor<br>III Select<br>t⇒ Text Field                          |
| Create Form Created Forms                                                  | Existing forms                                |                                                                                                 |
| My Testing Form                                                            |                                               |                                                                                                 |

- 3. To create a new form you need to give it name. Keep in mind the name of the form will come over to the client as part of the subject line.
- 4. Enter the email address where the form is to be submitted. CC and BCC options are available. If you would like to CC more than one email address, the format is like this: <a href="mailto:someone@gmail.com">someone@gmail.com</a>; <a href="mailto:someone@gmail.com">someone@gmail.com</a>; <a href="mailto:

5. Next drag and drop the 'form elements' on to the stage. Form this example I will we using the 'text field'.

|                                                              |                                             | Logged in as mike Editing. Testing Sile | \$20.00. File.Browser S | Settinus Utilities Users H |  |
|--------------------------------------------------------------|---------------------------------------------|-----------------------------------------|-------------------------|----------------------------|--|
| Home Menu Header Pages Forms Sides Footer Ev                 | ents Email-Marketing Gallery Blog Plugins R | tSS Plugin                              |                         | _                          |  |
| FORMS                                                        |                                             |                                         |                         |                            |  |
| Editing Form - My Testing Form<br>Form Name: My Testing Form |                                             |                                         |                         |                            |  |
| Email To: mhali@riverbender.com                              |                                             |                                         |                         |                            |  |
| Email CC.                                                    | 2. Click the edit button                    |                                         |                         |                            |  |
| Email BCC:                                                   |                                             | Form Elemen                             | sta                     |                            |  |
| 166 160                                                      |                                             | Autocor                                 | mplete                  |                            |  |
|                                                              |                                             | 🗂 Date Fil                              | eld                     |                            |  |
|                                                              |                                             | 🖻 Checkb                                | IOK.                    |                            |  |
|                                                              |                                             | T Checkb                                | lox Group               |                            |  |
|                                                              | 1000000                                     | 🗐 Radio G                               | liroup                  |                            |  |
|                                                              | - Drag onto                                 | Rich Te                                 | st Editor               |                            |  |
|                                                              |                                             | E Select<br>⇔ Text Fit                  | ed                      |                            |  |
| Save Done Editing                                            |                                             |                                         |                         |                            |  |

6. Click on the edit button to change the label and name of the form element. In this example the Label will be First name, I will also change the default 'name' to first-name. The form name is name of the variable that is sent from the users machine to the server. Each name in a form has to be unique and must not contain any spaces. The form generator will force '-' in place of spaces for you automatically. \*Keep in mind that the 'name' value will so the identifier sent to the email address defined once submitted. After changes have been made, you much click the edit button to save the changes. You may then click on the 'save' button to save the form.

|                                                                                  |                                           |                                                   |                         |                  |                                          |                                                                           |                                                      |                       |                         | L                                | igged in as m               | <b>Ne</b> Editing | Testing Sile                                                                                                    | \$20.00                                     | File Drowser | Sellinas | Utilities | Users | thele | logov/ |  |
|----------------------------------------------------------------------------------|-------------------------------------------|---------------------------------------------------|-------------------------|------------------|------------------------------------------|---------------------------------------------------------------------------|------------------------------------------------------|-----------------------|-------------------------|----------------------------------|-----------------------------|-------------------|----------------------------------------------------------------------------------------------------|---------------------------------------------|--------------|----------|-----------|-------|-------|--------|--|
| Home Menu Hea                                                                    | der Pages                                 | Forms                                             | Sides                   | Footer           | Events                                   | Email Marketing                                                           | Gallery                                              | Blog                  | Plugins                 | RSS Plugin                       |                             |                   |                                                                                                    |                                             |              |          |           |       |       |        |  |
| FORMS<br>Edding Form - My T<br>Form Name: My Te<br>Email To: mhali@n<br>Email CC | esting Form<br>sting Form<br>erbender.com | n                                                 |                         |                  |                                          | After making                                                              | edits the fi                                         | om field              | l you must              | click this but                   | tton to saw                 | e the char        | rges.                                                                                                    |                                             |              |          |           |       |       |        |  |
| Email BCC:                                                                       | _                                         | $\sim$                                            | -                       |                  |                                          | The label is th                                                           | e visible r                                          | ame sho               | own on the              | e form. This s                   | should mate                 | ch the 'na        | me' value l                                                                                                    | below.                                      |              |          |           |       |       |        |  |
| Text Field                                                                       | 014 Tr<br>1xt 0<br>• ' 18<br>55 0<br>th   | Required<br>of Field<br>d-Input-14<br>Limit accer | 53735960<br>ss to one o | 935<br>or more a | the follow<br>by det<br>have b<br>This c | ving roles.<br>auit, the 'name' is<br>o be unique. Ho<br>an be the same a | Future use<br>I generate<br>sever this<br>s the "Lab | d on the<br>is also t | fly. This<br>the name t | is done becan<br>hat will be set | use all form<br>nd with the | names<br>data.    | Autoco Autoco Check Check Che | implete<br>lield<br>box Group<br>ext Editor | 2            |          |           |       |       |        |  |
| Save D                                                                           | one Editing                               |                                                   |                         |                  |                                          |                                                                           |                                                      |                       |                         |                                  |                             |                   |                                                                                                    |                                             |              |          |           |       |       |        |  |

7. Once the form the is saved, you can then paste the form embed code onto any page to render the form. You will notice that captcha is already on the form.

| HOME                                                                                  | BLOG |                                                                                          |
|---------------------------------------------------------------------------------------|------|------------------------------------------------------------------------------------------|
| This is my left side.<br>1. a<br>2. b<br>3. c<br>4. d<br>5. e<br>6. f<br>7. g<br>8. h |      | Please submit the form below: The 'label' First Name 2 + 2 = CAPTCHA pre built in Submit |
| Copyright © 2016                                                                      |      |                                                                                          |

That's it. The form can be modified at any time to add, edit or remove fields. Let me know if you have any questions.